# Windows Me/Windows 2000設定マニュアル

(ダイヤルアップ・ISDN・フレッツISDN接続用)

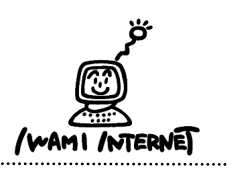

いわみインターネット 0120-870-103 〒698-0002 島根県益田市下本郷町56番地1

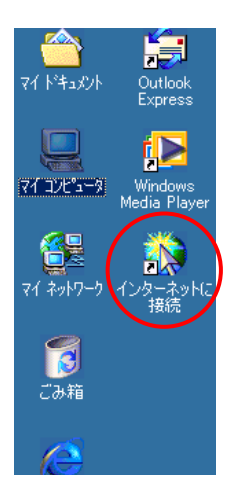

1. 画面上にある【インターネットに接続】のアイコンを ダブルクリックします。

※画面上に【インターネットに接続】のアイコンがない方 は…

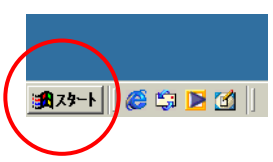

【スタート】→【プログラム】→【アクセサリ】→【通信】→ 【インターネット接続ウィザード】をクリックします。

# 2. インターネット接続ウィザードにようこそ

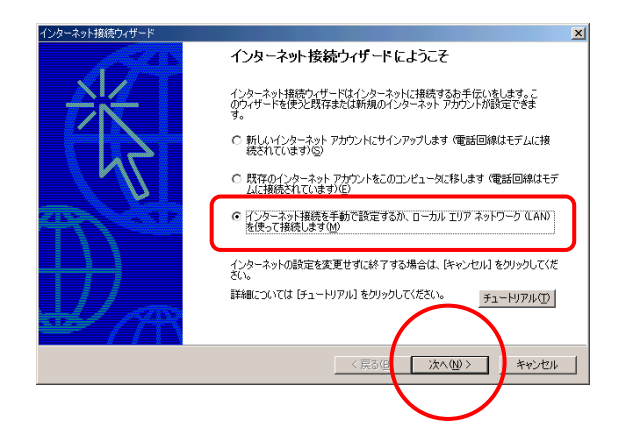

2.『インターネット接続を手動で…』を選択し【次へ】
 をクリックします。

#### 3. インターネット接続の設定

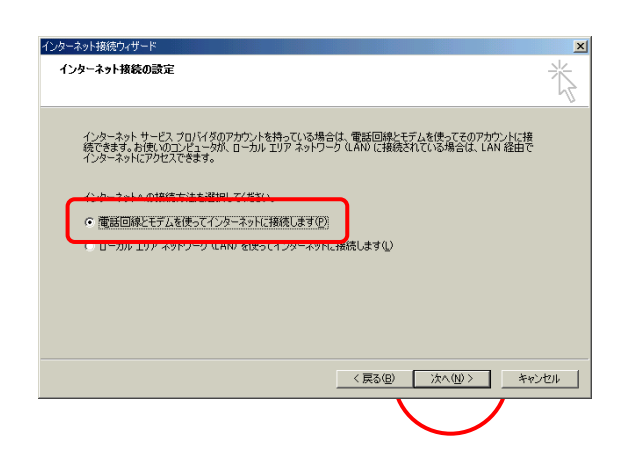

3. 『電話回線とモデムを使って…』を選択し【次へ】 をクリックします。

### 4. 所在地情報

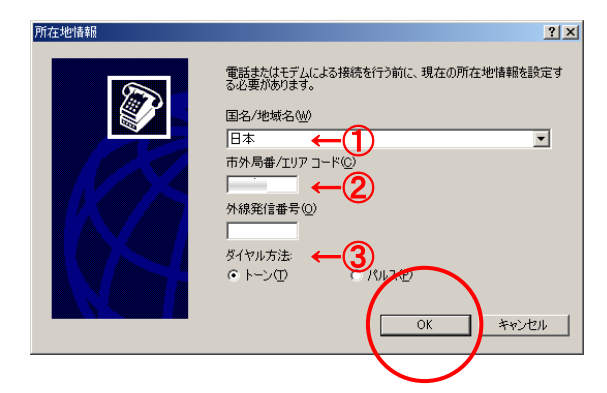

現在の所在地情報の設定を行います。
 ①・・・【日本】を選択

②···市外局番を必ず<u>半角数字</u>で入力します。

③・・・【トーン】【パルス】を選択します。 ※回線がプッシュ回線の場合は【トーン】を選択

【OK】をクリックします。

※既にモデムの設定がされている場合、この画面は表示され ません。10. へ進んでください。

#### 5. 電話とモデムのオプション

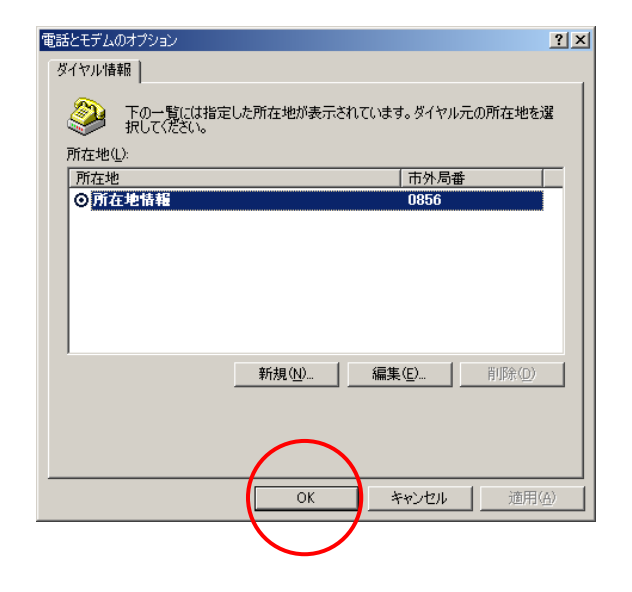

5. 表示された所在地を確認、選択し【OK】をクリック します。

6. 新しいモデムのインストール(1)

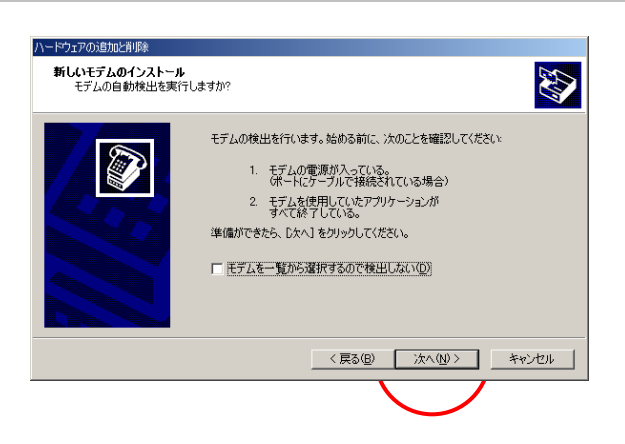

- モデムの検出を行います。
  モデムの電源が入っていることを確認し【次へ】を クリックします。
  - ※既にモデムが設定されている場合、この画面は表示されま せん。

7. 新しいモデムのインストール(2)

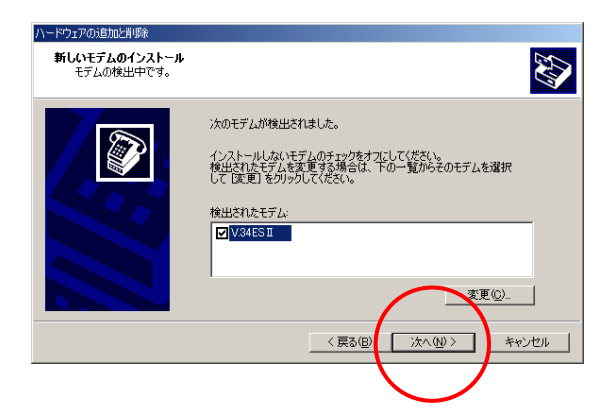

7. しばらくするとモデムが検出されます。

モデムの機種名が正しく検出されたことを確認し、 【次へ】をクリックします。

### 8. 新しいモデムのインストール(3)

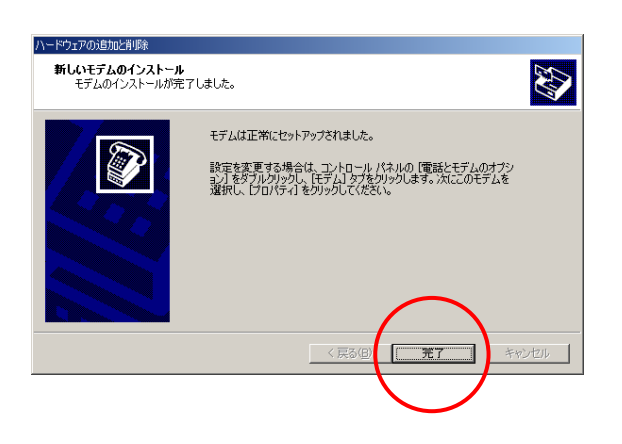

8.【完了】をクリックします。

# 9. インターネット接続の設定

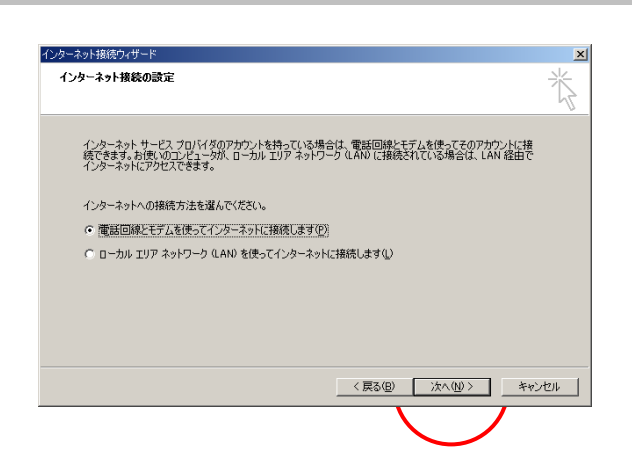

9. 『電話回線とモデムを使って…』を選択し【次へ】 をクリックします。

#### 10. ステップ1:インターネットアカウントの接続情報

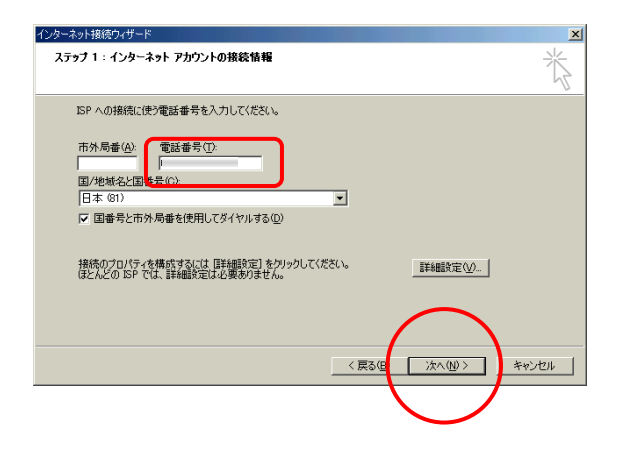

10. 電話番号の欄には「会員登録通知書」に書かれている【アクセスポイント番号】を<u>半角数字</u>で入力します。(下図参照)

しより。(下凶参照)

| 接続形態      | アクセスポイント番号           |
|-----------|----------------------|
| アナログ・ISDN | 0570010987           |
| フレッツ ISDN | <b>1492</b> (市外局番不要) |

※この時、市外局番の欄は使用しないで下さい。 市外局番の欄に既に数字が入っている場合は、消去して 下さい。

【次へ】をクリックします。

# 11. ステップ2: インターネット アカウントのログオン情報

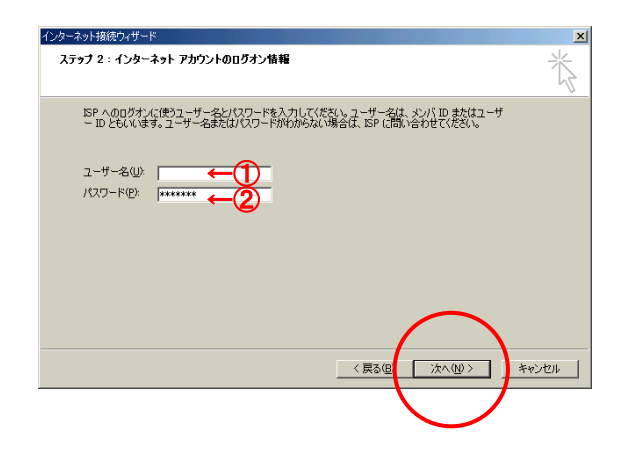

11.「会員登録通知書」を参考に、各項目を必ず半角 英小文字数字で入力してください。

 (1・・・接続形態に合わせて【ユーザー名※】を入力 (下図参照)

| 接続形態      | ユーザー名※                    |
|-----------|---------------------------|
| アナログ・ISDN | xxx(ユーザー名)@dial.i-inet.jp |
| フレッツ ISDN | xxx(ユーザー名)@isdn.i-inet.jp |

xxx・・・『会員登録通知書』に書かれている接続ユーザー名・メールアカウント名・ 接続ID

②…【接続パスワード・メールパスワード】を入力

【次へ】をクリックします。

12. ステップ3:コンピュータの設定

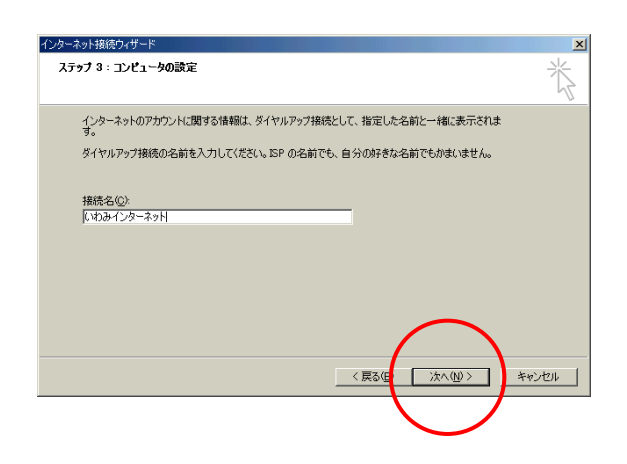

12. 接続名の欄に【いわみインターネット(※)】と入力 し、【次へ】をクリックします。 (※任意の名称で構いません。ここでは【いわみインターネット】 としています。)

# 13. インターネットメールアカウントの設定

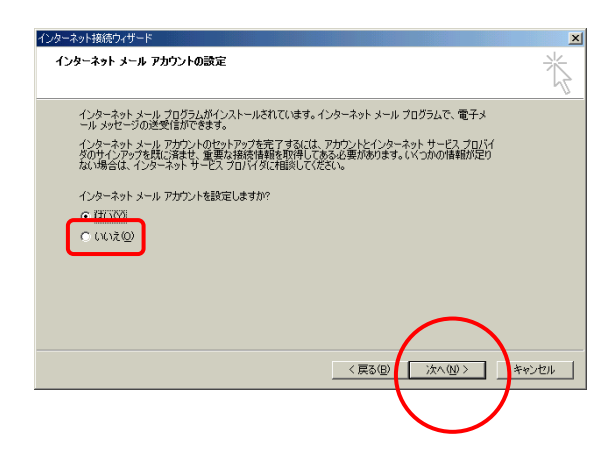

13. 【いいえ】を選択し、【次へ】をクリックします。

14. 【完了】をクリックします。

# 14. インターネット接続ウィザードを終了します

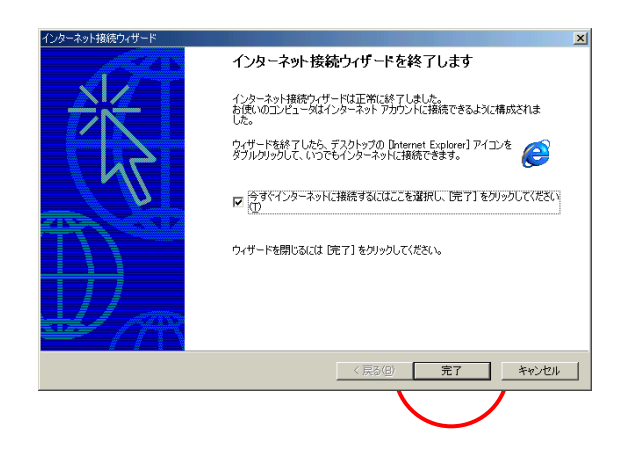

WindowsMe・Windows2000 設定マニュアル (ダイヤルアップ・ISDN/フレッツISDN接続用) -05-